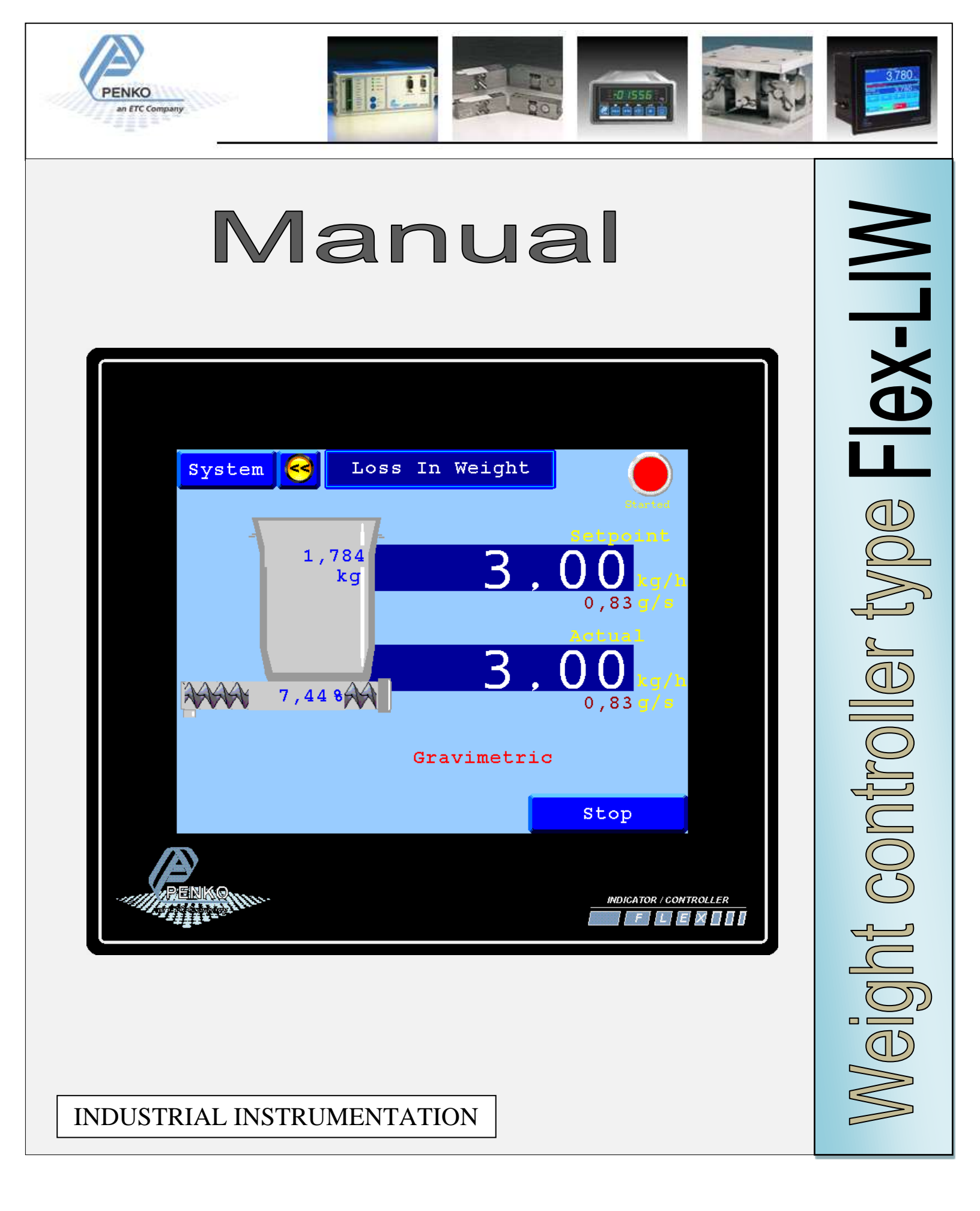

# Table of contents.

| Table of contents                              | 2  |
|------------------------------------------------|----|
| Explanation of production screen.              | 3  |
| Wiring connection for Flex-LIW model Flex.     | 4  |
| Wiring connection for Flex-LIW model Flex-2100 | 5  |
| Selection Menu.                                | 6  |
| First use of the indicator.                    | 7  |
| Calibration                                    | 8  |
| System Selection structure:                    | 9  |
| Select/Edit Recipe                             | 10 |
| Edit Recipe parameters.                        | 11 |
| Recipe parameters                              | 12 |
| Edit Recipe Functions.                         | 13 |
| Recipe Functions                               | 13 |
| Edit Max Flow with Auto tuning.                | 14 |
| Edit Custom Password and Log on.               | 14 |
| Possible Production screen.                    | 15 |
| Menu selections                                | 16 |
| Information                                    | 17 |
| Profibus Data Explanation.                     | 18 |
|                                                |    |

## Explanation of production screen.

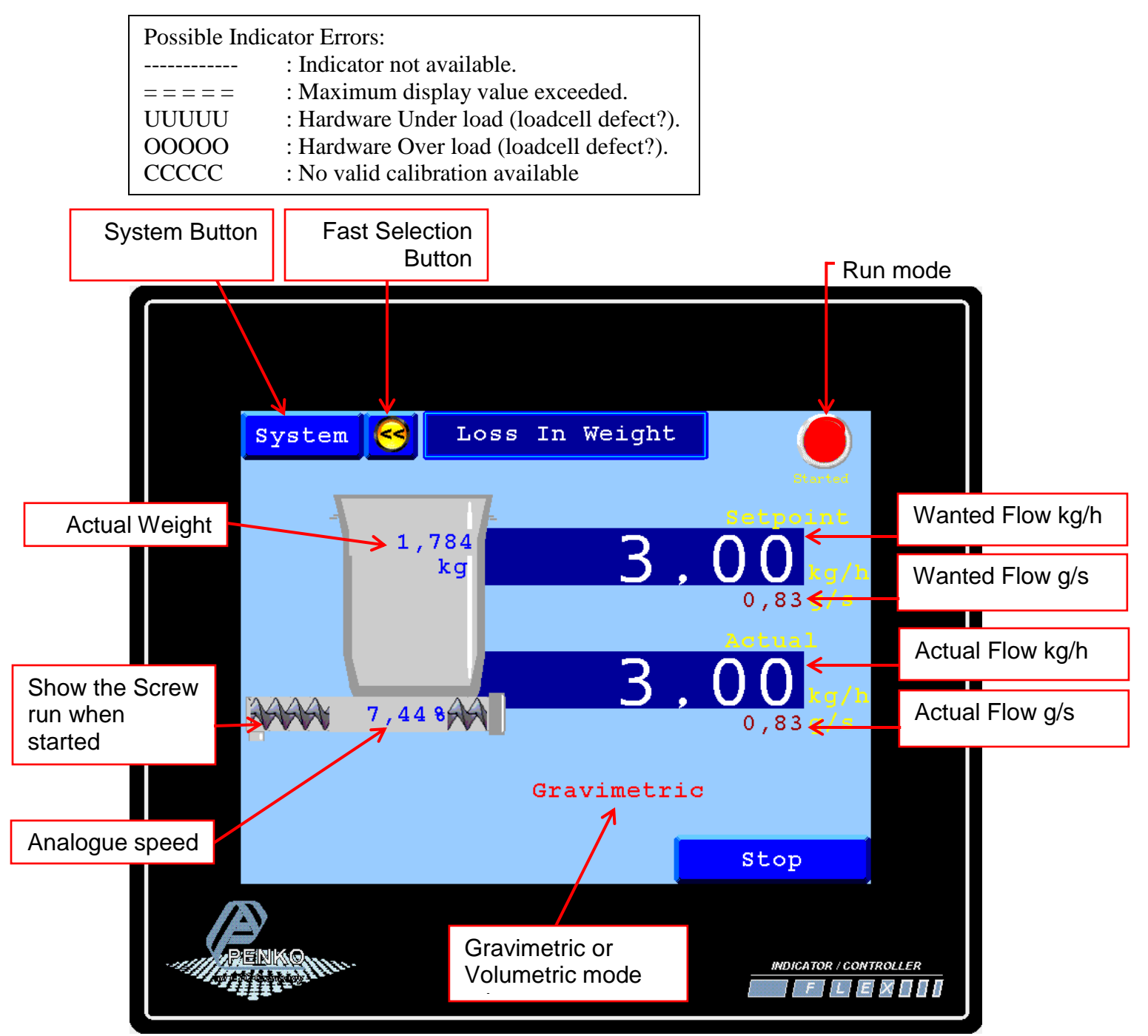

# wiring connection for Flex-LIW model Flex.

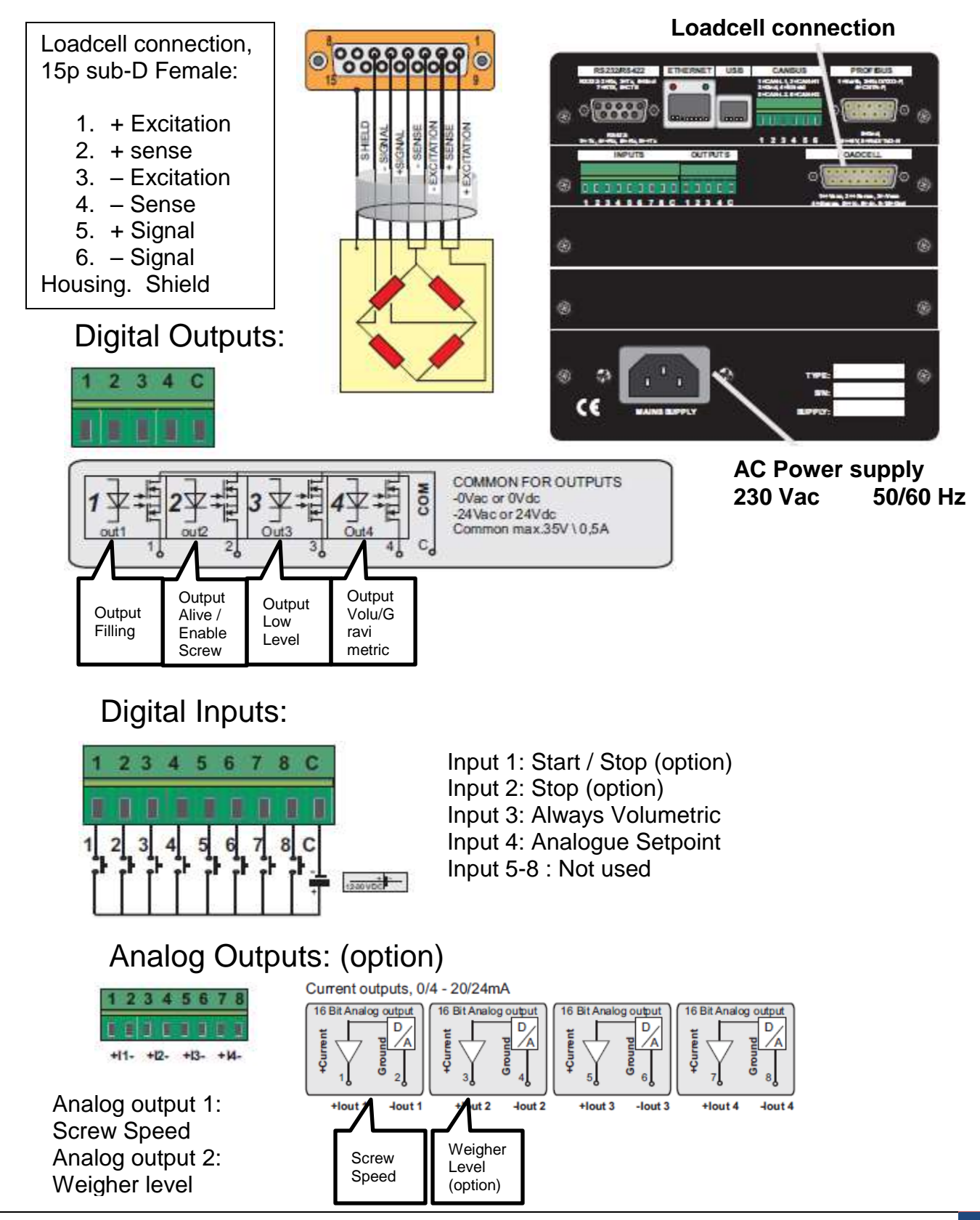

# Wiring connection for Flex-LIW model Flex-2100.

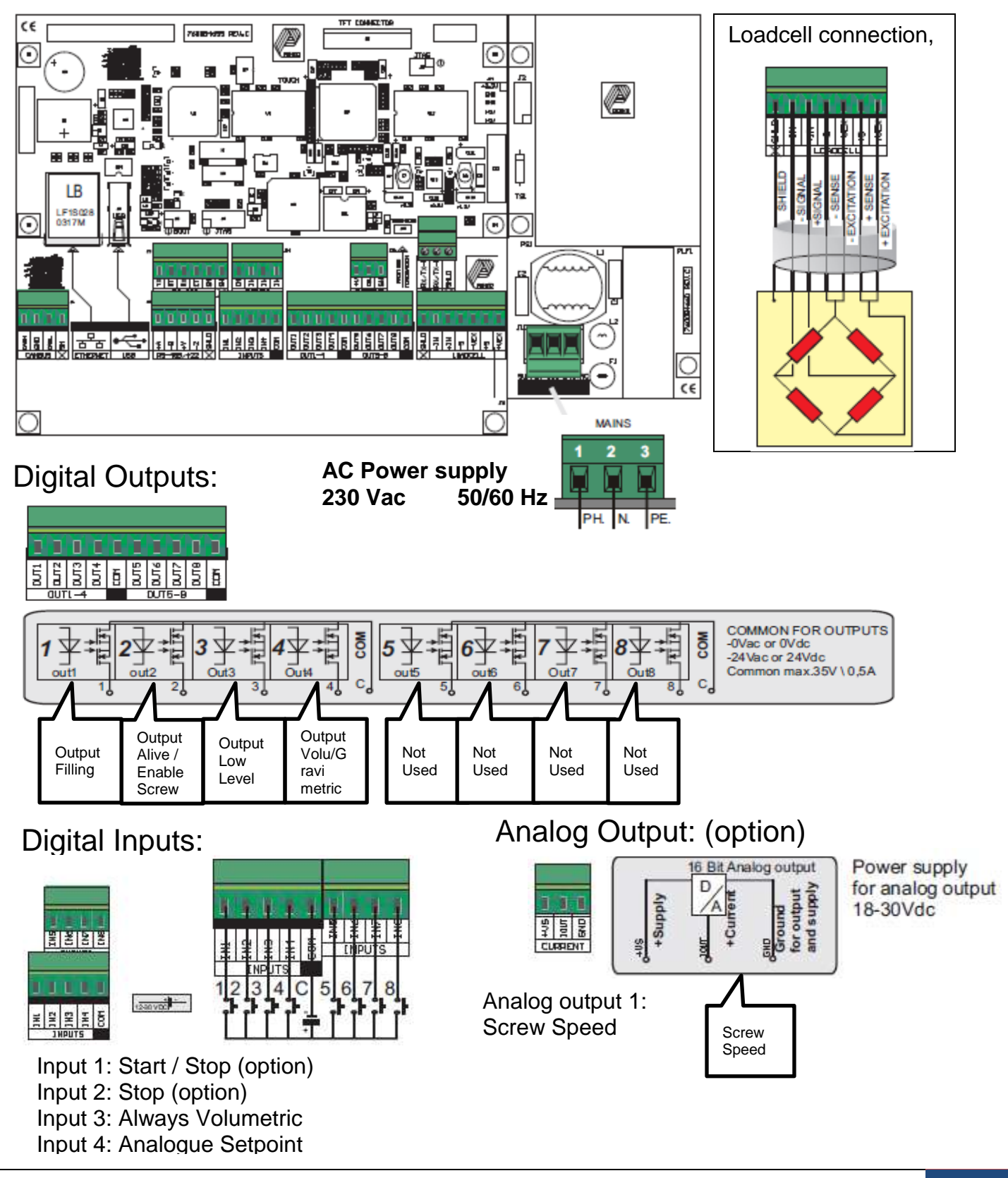

## Selection Menu.

When you press on the system button the selection buttons on the screen below appear.

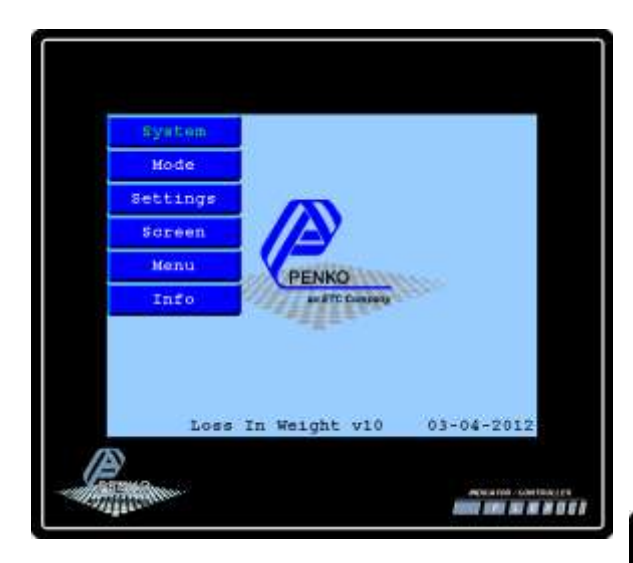

The Configuration and System setting can get locked by a password. If so you see the screen right.

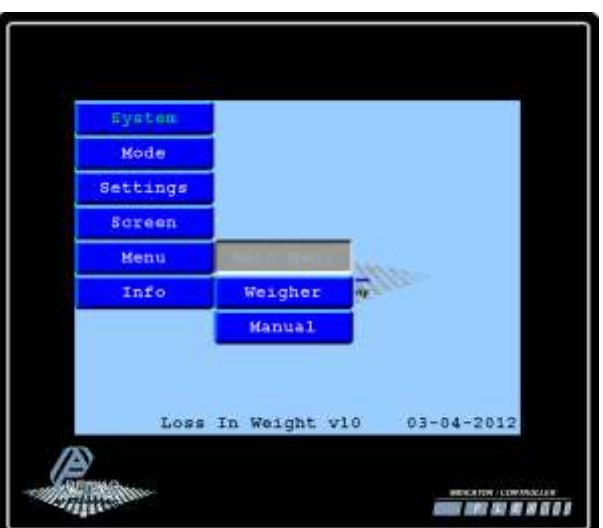

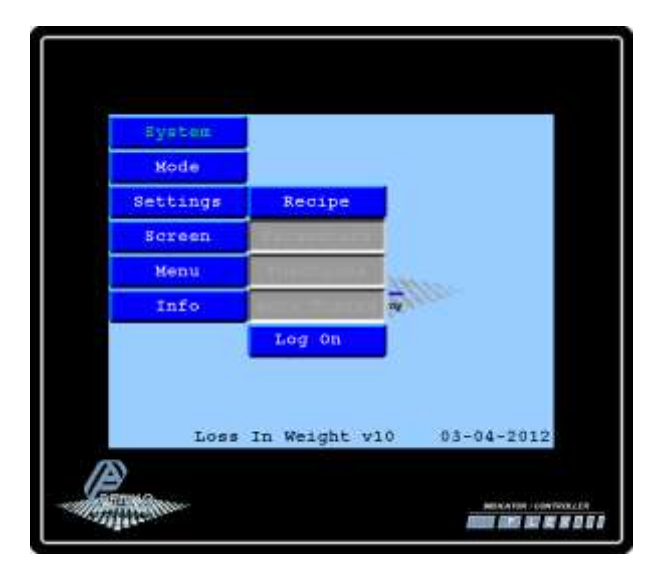

To log on press on the Settings button and press here on the Log On Button. Enter the password and the Main menu button get enabled as well.

## First use of the indicator.

Before using the controller, please setup the internal indicator first.

Login first to enter the System settings, Default no password is selected. The overall password is "25630".

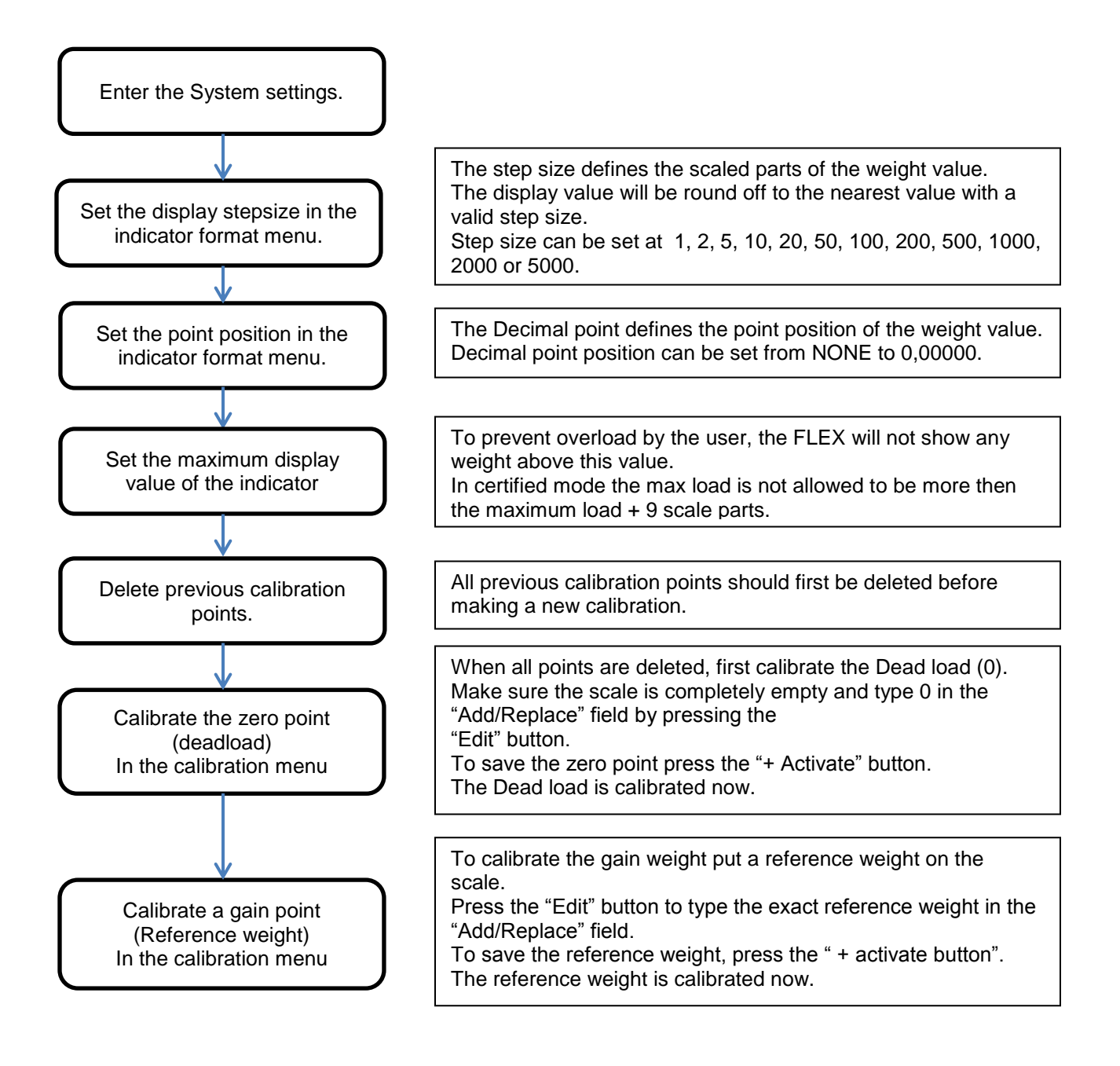

# Calibration.

To calibrate the indicator, follow the next steps:

| System s                                                              | ettings                                                                           |                                                                   |
|-----------------------------------------------------------------------|-----------------------------------------------------------------------------------|-------------------------------------------------------------------|
| System Setur                                                          | p                                                                                 |                                                                   |
| Indicator Se                                                          | etup                                                                              |                                                                   |
| Calibration                                                           |                                                                                   |                                                                   |
| ↓<br>Enter CAL code                                                   | TAC:00000004                                                                      | Enter the "CAL" code and<br>press OK.<br>This "CAL" code is shown |
| Points                                                                |                                                                                   | in the right upper corner.                                        |
| - Delete                                                              | Delete all old calibration points.<br>Make sure all points are deleted.           |                                                                   |
| + Activate                                                            | Make sure the weigher is empty<br>press the "+Activate" button to s<br>zero point | and<br>ave the                                                    |
| Press "EDIT" and put<br>weigher. Enter the we<br>weight and press OK. | a reference weight on the eight of the reference                                  |                                                                   |
| ♥<br>┿ Activate                                                       | To save the second point, press t<br>"+Activate" button.                          | he                                                                |

## System Selection structure:

Login first to enter the System settings,

Default no password is selected.

The overall password is "25630".

To change from screen to screen you must use the system button in the left upper corner.

If you press the button you get the drop down list with the option below.

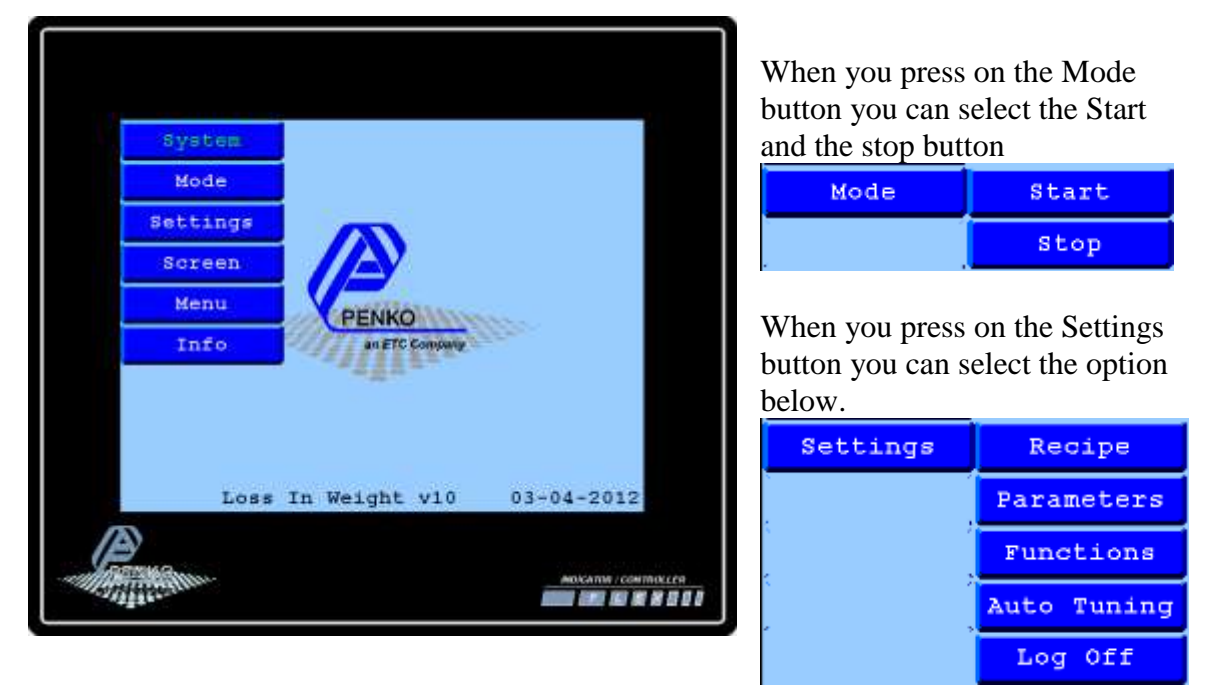

When you press the screen button you can select which screen you want the have

| Screen                                | Visual   |  |
|---------------------------------------|----------|--|
| · · · · · · · · · · · · · · · · · · · | Visual 2 |  |
| · · · · ·                             | Scope    |  |

Visual show the installation

Visual 2 show the installation with more details Scope show the flow and the history flow in a bar graph.

When you press on the Menu Button you can choose the option below.

| Menu      | Main Menu |
|-----------|-----------|
| · · · · · | Weigher   |
|           | Manual    |

Main Menu enter the indicator setup (see manual Flex)

Weigher shows you the actual weight of the hopper.

Manual Shows al in /outputs when stopped you can test them here.

## Select/Edit Recipe.

To select a recipe, press the "recipe" button from the production screen.

Select a recipe by pressing on the recipe name in the blue fields. Use the scroll bar to select the next recipes. The screen will automatically return to the production screen after selection.

To edit a recipe Press the recipe number in the gray fields. To enter the recipe edit screen the user must be logged in.

To return to the production screen without changes, press the "Return" button.

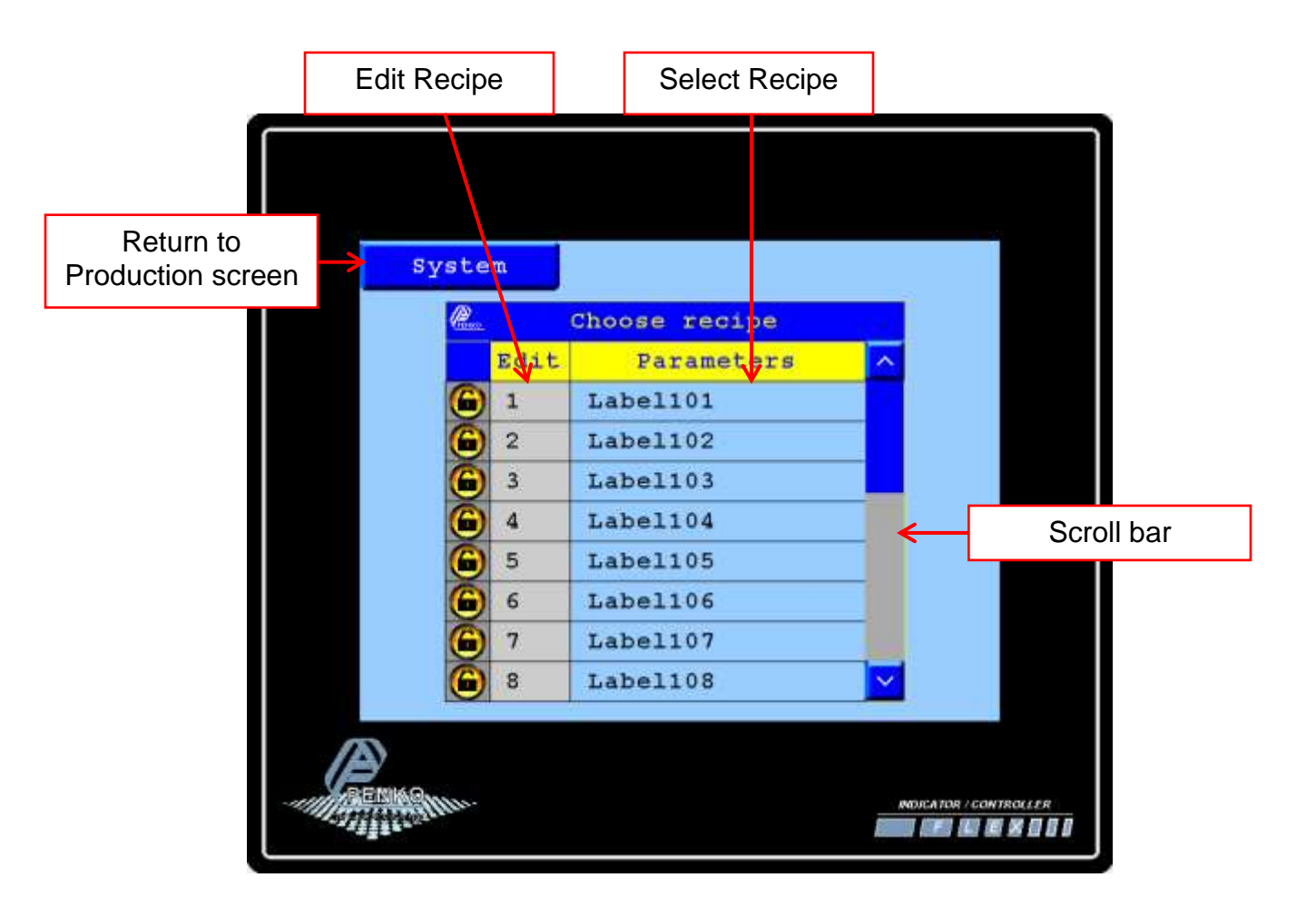

## Edit Recipe parameters.

To edit the recipe name, press the recipe name.

To edit a recipe parameter, press the value in the blue fields.

To return to the previous screen and save the recipe, press the "System" button.

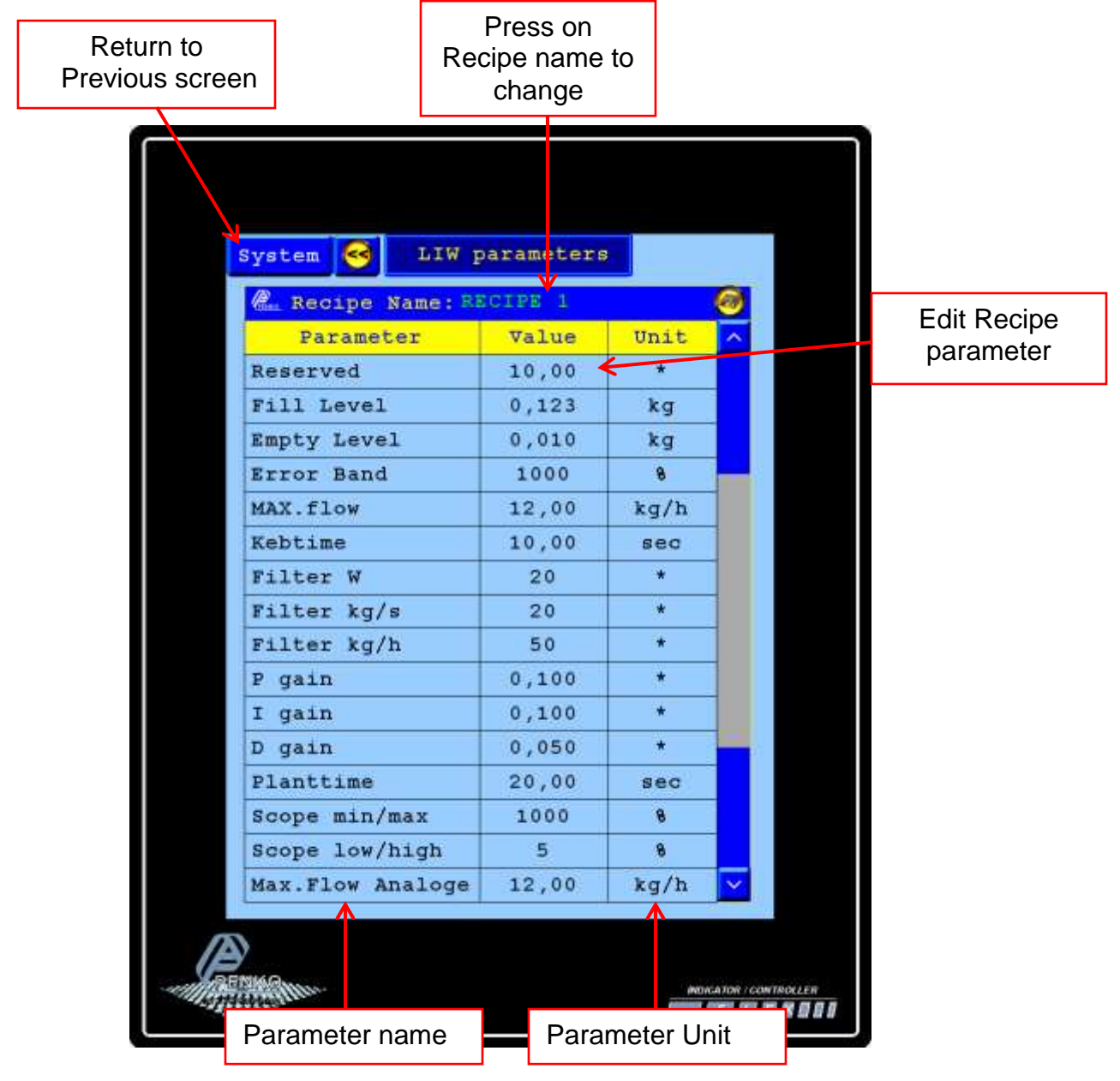

### Recipe parameters.

- 1) Reserved : No function at the moment.
- 2) Fill Level : The Fill till which the weigher get filled when the unit fill automatically. When the operator fills manual the weigher gives a output to indicate that refilling is needed.
- 3) Empty Level : When the weigher is below this level an output is given to show system is out of product, when automatic filling is enabled the refilling starts.
- 4) Error Band : When the actual flow is out of this band the System go to Volumetric mode.
- 5) Kebt time : This is the time to stabilize the weight after a refill or after a disruption.
- 6) Filter Weight : The Amount of samples to create a more stable weight (rolling average calculation)
- 7) Filter g/s : The Amount of samples to create a more stable flow in g/s (rolling average calculation) is used for the PID calculation.
- 8) Filter kg/h : The Amount of samples to create a more stable flow in kg/h (rolling average calculation).
- 9) P –gain : Gain for the Proportional setting of the PID
- 10)I –gain : Gain for the Integral setting of the PID
- 11)D –gain : Gain for the Derivative setting of the PID
- 12) Plant time : Reaction time for the PID calculation
- 13)Scope Min/Max : To calculate the Max/Min value for the Bargraph
- 14)Scope High/Low : To calculate the High/low value for the Bargraph
- 15)Max.Flow Analogue : If you get the Setpoint form an analogue input this is the max Flow when the analogue signal is 20mA/10Volt only possible with the flex controller.

## Edit Recipe Functions.

To edit a recipe Function, press the value in the blue fields.

To return to the previous screen and save the recipe, press the "System" button.

| Function         | On/Off |  |
|------------------|--------|--|
| Gravimetric?     | 1      |  |
| Manual Auto.tune | ~      |  |
| Calc. Frozen Dac | ~      |  |
| Automatic Fill?  | 4      |  |
| Refill Enable    | 1      |  |

## **Recipe Functions.**

- 1) Gravimetric : If select, the system does calculate the flow and correct the analogue to het the wanted flow. If this is not selected the system runs only in volumetric mode.
- 2) Manual Auto Tune : If selected you must goto to the auto tuning to page to calculate the maximum capacity of the screw. Of not selected the system does the auto tuning always automatic when the system runs gravimetric for a least 30 seconds without any disruption.
- 3) Calc.Frozen Dac : When Selected, the system calculate the analogue output by dividing the Max.Flow by the setpoint. Of not selected the last flow when the disruption appear is hold.
- 4) Automatic Fill? : When selected the system refiil the hopper when the weight get below low level. Of not selected system need to get refilled manual.
- 5) Refill Enable : When selected the system refill always. When not selected the system runs till empty.

## Edit Max Flow with Auto tuning.

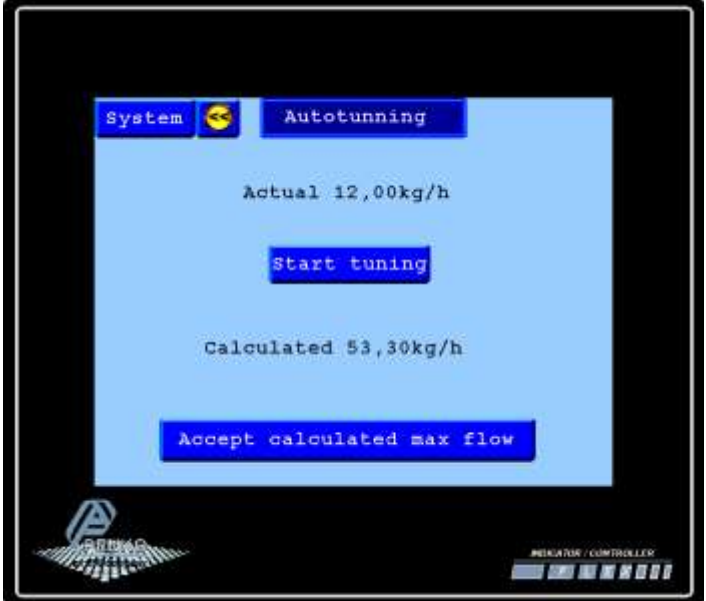

When the system has a disruption and it go to volumetric mode the installation recalculate the analogue speed of the Screw. When there is a big difference between the calculated speed and the real dosed flow then you can do an automatic Max flow calculation.

Press start tuning when the system is running, after a decent time you can press on the Stop tuning button.

The average flow during that

time is calculated and this average is calculated to the maximum capacity of the screw.

When this value is ok you can use this value to take over in the recipe by pressing the accept button.

# Edit Custom Password and Log on.

When you are logged off press on the button logon then you enter the screen right.

When you are logged On you are able to change the custom password. The Master password is always 25630.

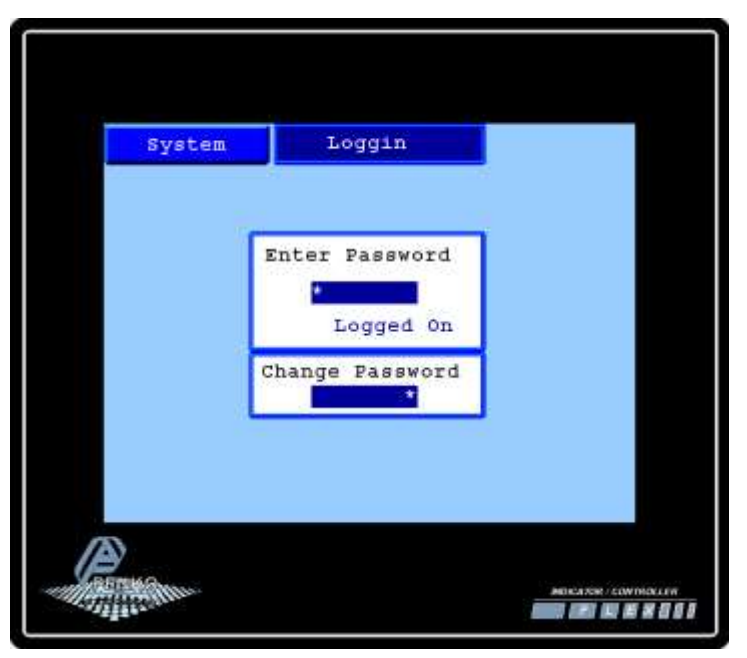

## Possible Production screen.

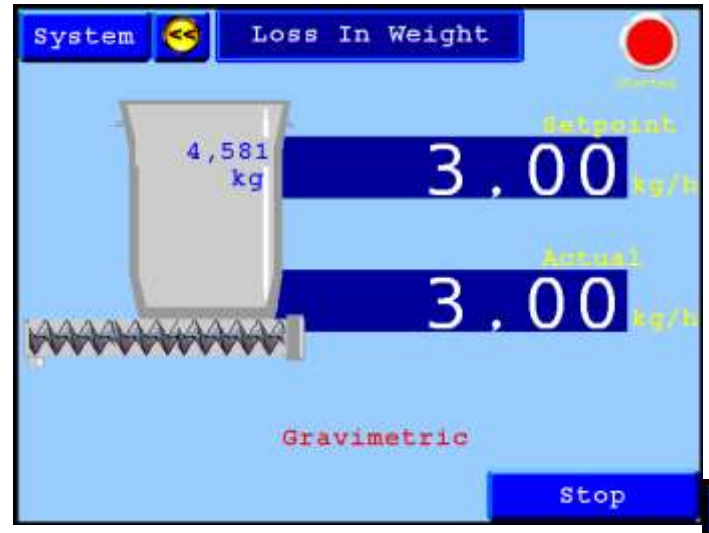

#### Visualization

The light in the right upper corner show the system is started. The weight in the hopper shows the actual filterd weight The Setpoint value show the wanted setpoint in kg/s, press on it to change the setpoint. The actual Flow show the flow which is measured when running gravimetric, when running volumetric it is calculated.

Press stop to stop the installation.

## Visualization 2

Show the same as visualization but with more detailed information like screw speed and flow in g/s

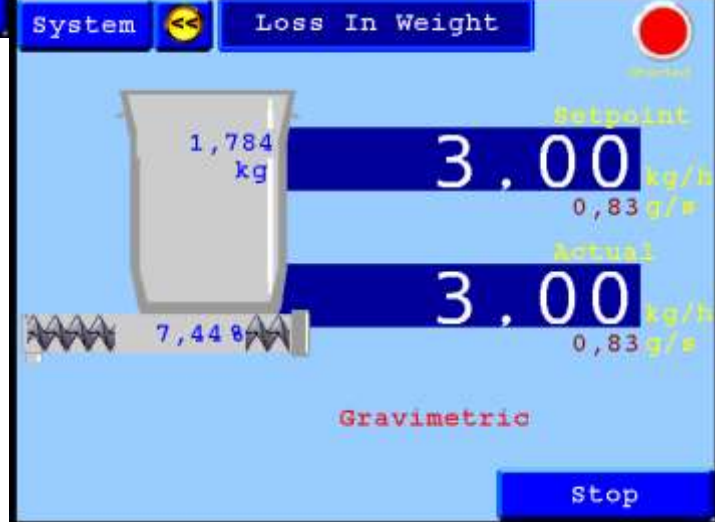

| System | Scope | Gravimetric |  |
|--------|-------|-------------|--|
|        |       | 5,50        |  |
|        |       |             |  |
|        |       |             |  |
|        |       |             |  |
|        |       | -4,90       |  |
|        |       |             |  |
|        |       | 4,50        |  |

### Scope

On this screen you see the scope of the history from the installation when the flow is between high and low level the bar graph is green. If below low level the bar graph is yellow. If above high level the bar graph is red,

## Menu selections

The button Main Menu open the System setup of the indicator. For more information look in the Manual of the flex controller.

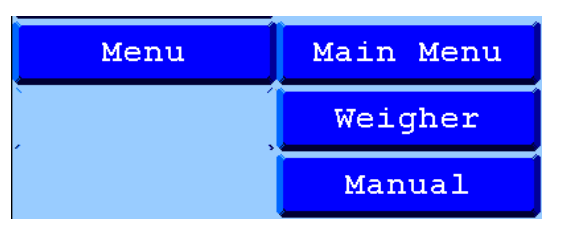

### Weigher screen.

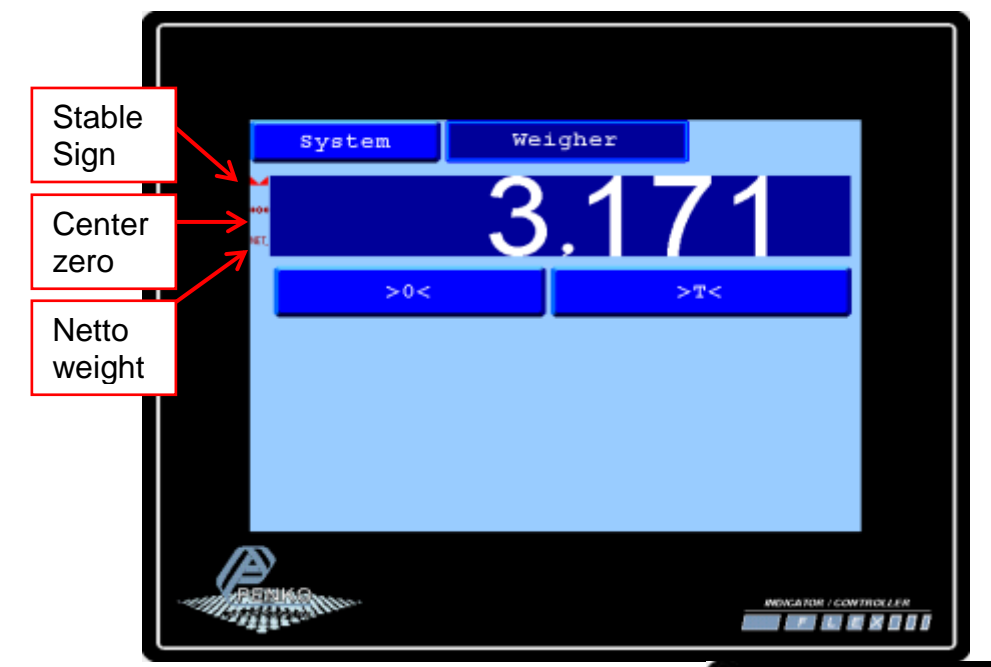

On this screen you see the actual weight of the hopper. You can set the weigher to zero and press the tare button for testing or ther weigher work correct

### Manual Screen.

On this screen you can see all in and ouputs of the controller.

When the system is not running you can simulate the outputs just bij pressing on the light.

When you press on the name you can change the name.

The analogue you can simulate here also.

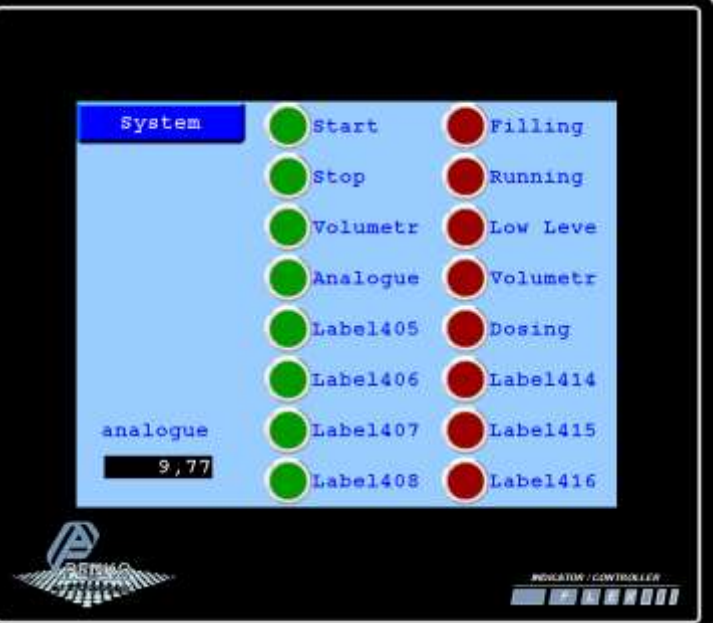

## Information.

To view the Penko contact information, press the "information" button from the selection menu.

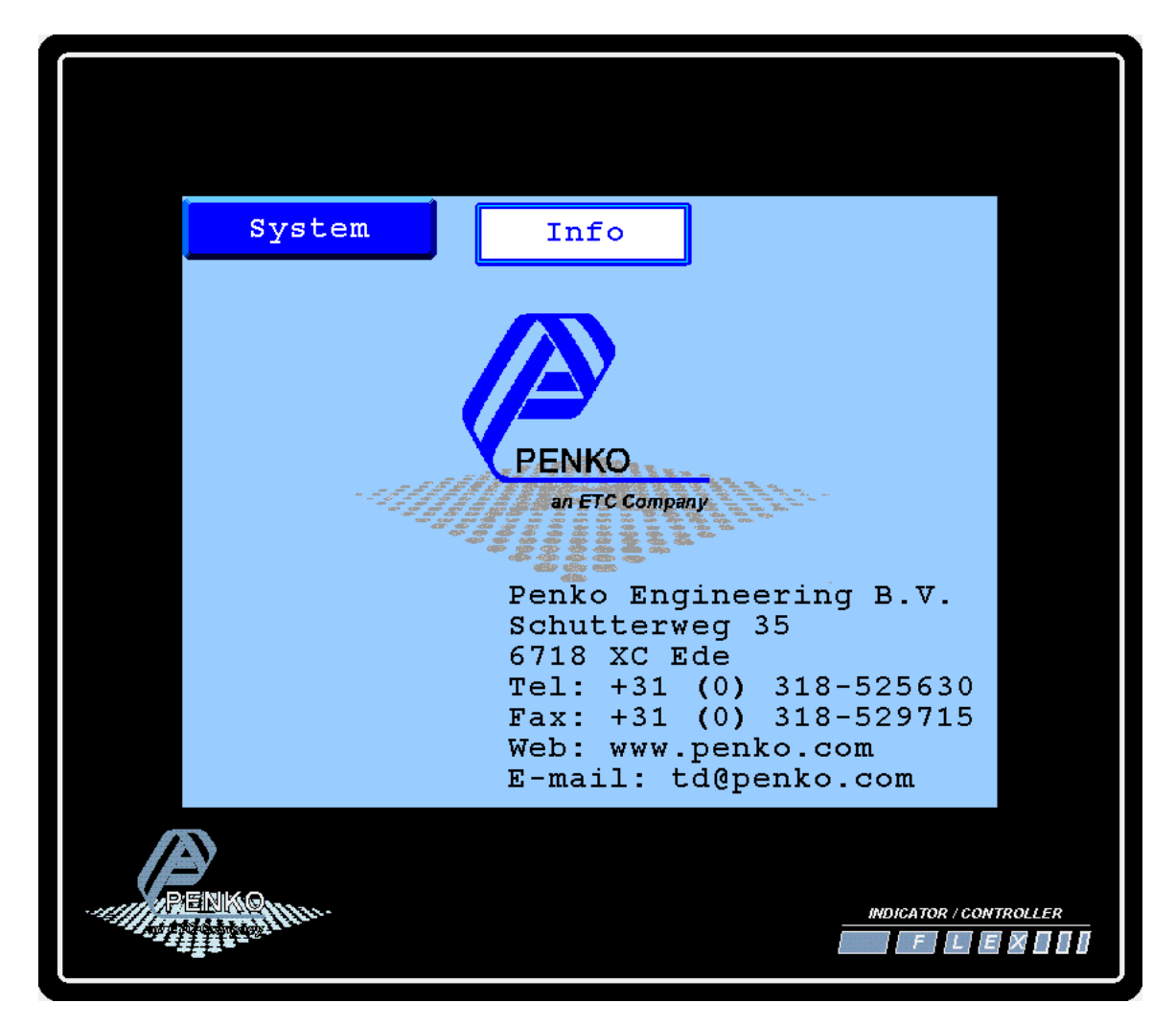

## **Profibus Data Explanation.**

#### **Status Information from the Controller:**

- 1) 32 bit signed Integer / float Gross Weight
- 2) 16 bit status information
  - 1 = tare active
  - 2 =preset tare active
  - 3 = new sample available
  - 4 = calibration invalid
  - 5 = calibration enabled
  - 6 = user certified operation
  - 7 = reserved
  - 8 = reserved
  - 9 = hardware overload detected
  - 10 = overload detected
  - 11 =stable signal
  - 12 = in stable range
  - 13 =zero corrected
  - 14 = center of zero
  - 15 = in zero range
  - 16 =zero tracking posible
- 3) 16 bit command/Reserve bits
- 4) 16 bits input status
  - 1 = Start
  - 2 = Stop
  - 3 = Volumetric
  - 4 = Analogue setpoint
  - Others not use
- 5) 16 bits output status
  - 201 = Filling
  - 202 = Running / Enable Screw
  - 203 = Low Level
  - 204 = Volumetric / Gravimetric
  - 205 = Flowing
  - Others not use
- 6) 32 bits marker status
  - 401 = Manual / Automatic
  - 402 = Program Loaded
  - 403 =Screw state
  - 404 = Flow active
  - 405 =Stable
  - 406 = Center Zero
  - 407 = Tare Active
  - 410 = Master password
  - 411 =Custom Password

#### 412 = Password OK Others not in Use

| 7) 32 bits signed integer,  | Flow kg/h          |
|-----------------------------|--------------------|
| 8) 32 bits signed integer,  | Srew speed in %    |
| 9) 32 bits signed integer,  | Weigher value in % |
| 10) 32 bits signed integer, | Recipe Nr.         |

#### **Status Information from the PLC:**

- 1) 16 bits Command/ Reserved Bits
  - 1 =zero reset command
  - 2 =zero set command
  - 3 = tare off
  - 4 = tare on
  - 5 = free
  - 6 = free
  - 7 = free
  - 8 = free
- 2) 32 bits Control markers

969 = Start 970 = Stop (NC) 971 = Volumetric 972 = Sp from Dp Others not in use.

| 3) | 32 bits Signed integer, | Setpoint     |
|----|-------------------------|--------------|
| 4) | 32 bits Signed integer, | Fill Level   |
| 5) | 32 bits Signed integer, | Refill Level |
| 6) | 32 bits Signed integer, | Flow kg/h    |